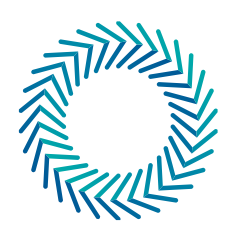

## Imperial Society of **Teachers of Dancing**

# Guidance to setting up an online class

We have created this resource to support getting you online using the ZOOM app, so that you can deliver live participatory classes, training and tutorials with your students / learners.

### Guidance to setting up an online class using Zoom: 'GETTING STARTED'

#### **STEP ONE**

Go to https://zoom.us/signup and enter your 'work' (not private) email address in the box,

You then might get the following 'pop-up' – you can choose to accept free emailed resources or not.

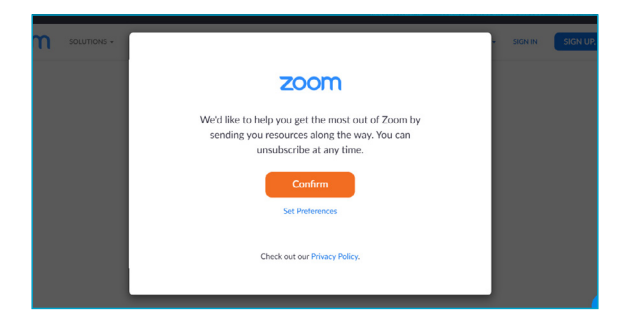

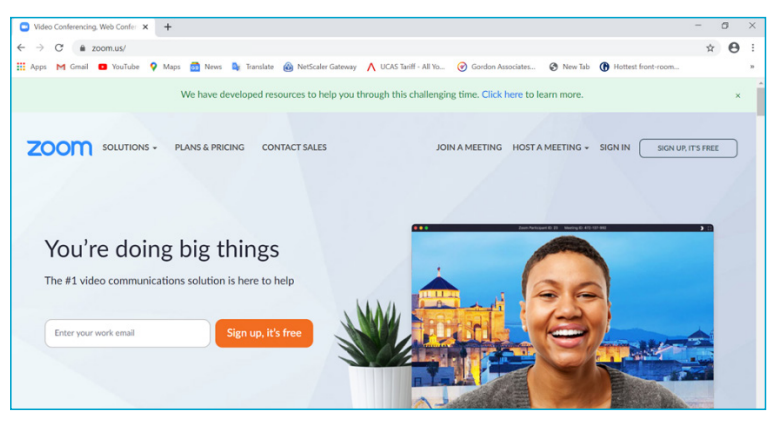

#### **STEP TWO**

ZOOM will then send you an email: open this email and 'click' on the link - this confirms your mail address and allows you to continue the process. *Please note it can sometimes take a while for this email to come through, particularly in these busy times when everyone is signing up for such services.* 

| C | We've sent an email to                                                                                                    |
|---|----------------------------------------------------------------------------------------------------|
| 0 |                                                                                                    |
|   | if you did not receive the email,                                                                                                    |
|   | Resend another email                                                                                                    |
|   |                                                                                                    |
|   | Welcome to Zoom!                                                                                                    |
| _ | Welcome to Zoom! To activate your account please click the button below to verify your email address: Activate Account                                                                   |
|   | Welcome to Zoom! To activate your account please click the button below to verify your email address: Activate Account Or paste this link into your browser:                             |
| - | Welcome to Zoom! To activate your account please click the button below to verify your email address: Cor paste this link into your browser: Questions? Please visit our Support Center. |

#### **STEP THREE**

Once you click on the link you will be sent automatically back to the Zoom website and specifically to this page: *fill in the the boxes as required:* 

Make sure you read their *Privacy Policy and Terms of Service* to ensure you know how to operate within their guidelines. **STEP FOUR** 

You will then see the following screen: you can invite your contacts to set up a Zoom account at this stage, or you can 'skip this step' and move into a 'TEST' meeting... (as we will now...)

When you click 'skip this step' you will be taken to the following page which produces a *personal meeting URL* for the meeting and a *LINK* through which you can run a TEST meeting. You can send this URL to participants later...

If you click on *'Start Meeting Now'* you will be taken to the following...

| 1000 | Invite Your Colleagues                                                          |
|------|---------------------------------------------------------------------------------|
|      | Invite your colleagues to create their own free Zoom account today! Why invite? |
| •    | name@domain.com                                                                 |
|      | name@domain.com                                                                 |
|      | name@domain.com                                                                 |
|      | Add another email       Image: Name                                             |
|      | Skip this step                                                                  |

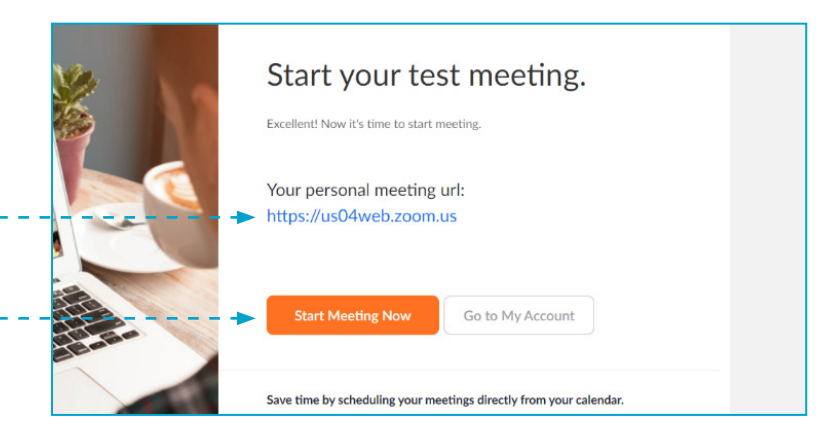

#### **STEP FIVE**

Note: your device might prompt you to allow Zoom access – you should click 'open Zoom'

| M Gmail 💶 YouTube 💡 Maps 🙆 News 💺 Tra | Open Zoom?                                              | ites 🕑 New Tab    | ( Hottest front-room |
|---------------------------------------|---------------------------------------------------------|-------------------|----------------------|
| zoom                                  | https://us04web.zoom.us wants to open this application. |                   | Support English 👻    |
|                                       | Open Zoom Cancel                                        |                   |                      |
|                                       | Launching                                               |                   |                      |
| Please cli                            | ick Open Zoom Meetings if you see the system            | n dialog.         |                      |
| If nothing prompts                    | from browser, click here to launch the meeting, or down | lload & run Zoom. |                      |
|                                       |                                                         |                   | ⑦ Help               |

#### **STEP SIX**

You will find the ZOOM screen opens and you might be prompted as to what sound connections you want to use – click 'Join with Computer Audio', unless you have an additional or external speaker / microphone fitted to your device..

You should also click the 'Maximise screen' button at the top right-hand corner – this will make the Zoom screen fill your devices screen. You can click here to ensure you always join in with your computers' inbuilt speakers / microphone...

You can then navigate your way around the system:

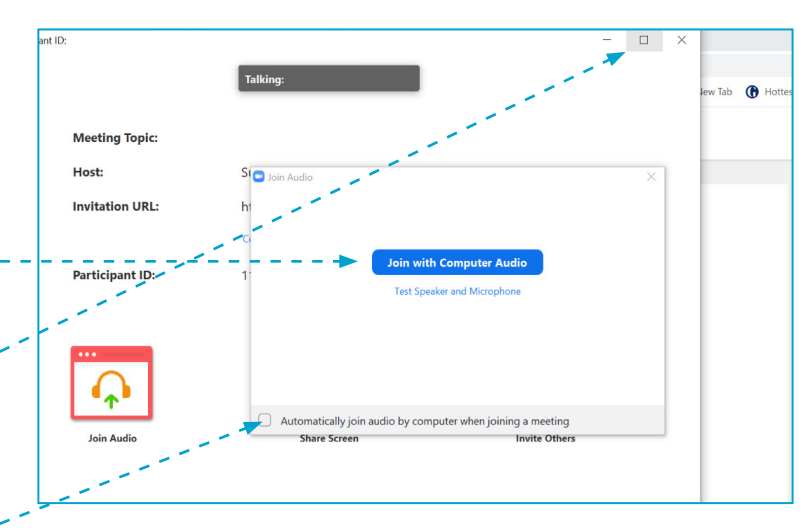

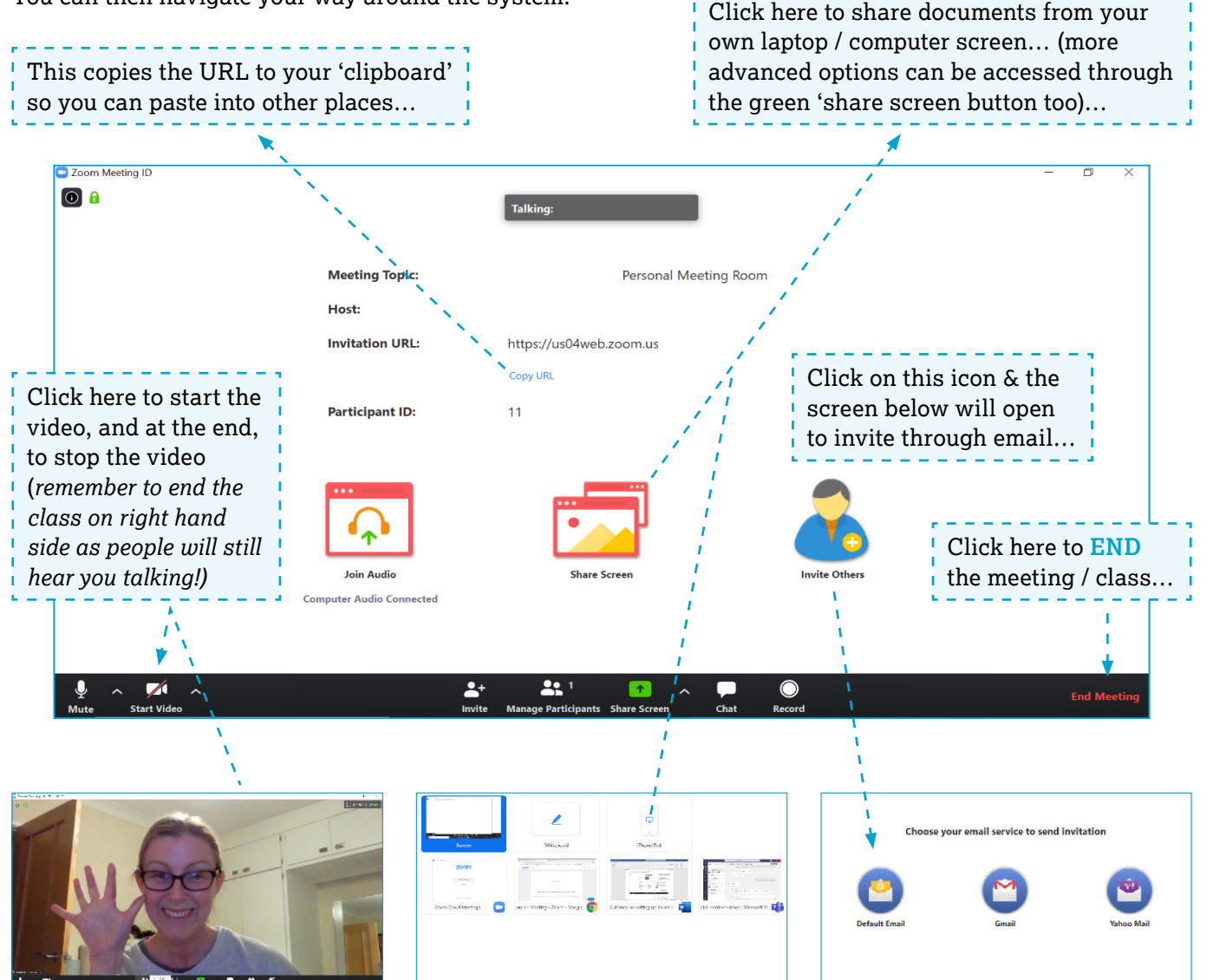

You can record this live session, and it will be saved to an area on your computer, however this bring many further considerations regarding Safeguarding and the safe keeping of such material – please see further notes on this on the following page.

**Use this TEST meeting to explore the basic key features**, and perhaps invite someone you know, a fellow teacher so you can keep the meeting open (up to 40 minutes for free) and get used to how it works first!

The Zoom website has one minute tutorials and longer tutorials available on 'How To' – covering most of your questions, click here

![](_page_3_Picture_1.jpeg)

![](_page_3_Picture_2.jpeg)

There are many ways that you can schedule a meeting: the Zoom website takes you through several ways to do this depending on your needs: click here

#### Remember

Always **SIGN OUT** of your Zoom account once you have completed your class.

You can download and use Zoom for free if your classes are no longer than 40 minutes and host no more than 100 people. **So, to get free use your lessons must be under 40 minutes long with no more than 100 participants.** If your lessons need to be longer you will need to pay a session or monthly charge (see below or visit the Zoom website pricing system by clicking here)

| Dasic                                            | Pro                                  |   | Business                             |   | Enterprise                              |   |
|--------------------------------------------------|--------------------------------------|---|--------------------------------------|---|-----------------------------------------|---|
| Personal Meeting                                 | Great for Small Teams                |   | Small & Med Businesses               |   | Large Enterprise-Ready                  |   |
| Free                                             | £11.99/mo/host                       | 0 | £15.99/mo/host ' Minimum of 10 hosts | 0 | £15.99/mo/host<br>* Minimum of 50 hosts | 0 |
| Sign up, It's Free                               | Buy Now                              |   | Buy Now                              |   | Contact Sales                           |   |
| Host up to 100 participants 0                    | All Basic features +                 |   | All Pro features +                   |   | All Business features +                 |   |
| Unlimited 1 to 1 meetings                        | Includes 100 participants            |   | Includes 300 participants            |   | Enterprise includes 500                 |   |
| 40 mins limit on group meetings 😝                | Meeting duration limit is 24 hrs     | 0 | Dedicated phone support              |   | Enterprise Plus includes 1,000          |   |
| Unlimited number of meetings                     | User management                      | 0 | Admin dashboard                      | 0 | Unlimited Cloud Storage                 |   |
| Online support                                   | Admin feature controls               | 0 | Vanity URL                           | 0 | Dedicated Customer Success<br>Manager   |   |
| <ul> <li>Video Conferencing Features</li> </ul>  | Reporting                            | θ | Option for on-premise deployment     | θ | Executive Business Reviews              | 0 |
| <ul> <li>Web Conferencing Features</li> </ul>    | Custom Personal Meeting ID           |   | Managed domains                      | 0 | Bundle discounts on Webinars            |   |
| <ul> <li>Group Collaboration Features</li> </ul> | Assign scheduler                     | 0 | Single sign-on                       | 0 | and zoom kooms                          |   |
| Security                                         | 1GB of MP4 or M4A cloud<br>recording | a | Company branding                     | θ |                                         |   |
|                                                  | DECT AD                              |   | Contain and In                       | ~ |                                         |   |

**Remember to test before you go live.** Are the camera and microphone working properly? Is the camera in the correct position for optimum teaching? Make sure you are working against a neutral background so that you can be easily seen. Check where the window is. Are you in silhouette or can you be seen clearly?

#### **Please note**

Safeguarding remains as important in online environments as it does in your dance studio. To keep yourself and your students safe please consider the following:

- setting up a separate business Zoom (or equivalent) account for your online teaching, keeping it separate from any personal online accounts / profiles you might have
- do not share any personal information or any other personal social media content / links
- encourage parents / carers to create an account rather than the students
- ensure you have discussed the platform with parents / carers and have agreed contractual procedures if they differ from those they agreed to when first joining your school. Ensure that you get a signed agreement that parents / guardians agree to the students taking part in the lessons online
- give plenty of notice when sending out links to sign-up to your classes and ensure you close the sign-up procedure well in advance so that you know who is joining and can plan appropriately
- don't be tempted by being more informal in your delivery, instead deliver in the same professional manner as you would in your face-to-face classes
- adhere to safe dance practice guidance in terms of your appearance, clothing and the way you address your students and deliver the content; similarly ensure you are warmed up and ready
- ensure that your space is safe and that the content you are delivering is appropriate to your audience (hence why it is important to absolutely know who has signed up for your lesson in advance)
- take care if you are thinking of recording the session this must always be agreed with the parent / carers and students and written consent gained. If you are in any doubt that you cannot control how the recording is shared / viewed following the activity, do not record lessons.

#### If you do record lessons, you must:

Provide a written policy and ensure your GDPR Policy is updated to reflect this, and gain consent in writing from parents / carers or the student (if over 18). In the policy you should state:

- that they are used for teaching and learning purposes only
- what you will do with the recordings to keep them stored safely
- how long you will keep them and why
- that you guarantee you will only share the recording with the pupil (if an adult) or the parents / carers
- how you will dispose securely of the recordings at the end of this period

It is important that you offer such experiences to your students only – know in advance who is going to be in your classes so that you can best accommodate them, and guide your participants to not record the sessions either as they will be able to see others, ensuring you maintain working within Safeguarding guidelines.

Please adhere to Safe Dance Practice in all activities.

#### Further support with Zoom

The Zoom website offers much support: go to https://zoom.us/docs/en-us/covid19.html

You can also access Live Training Webinars with them: https://support.zoom.us/hc/en-us/articles/360029527911

YouTube tutorial: Teach Online with Zoom – Beginners Tutorial https://www.youtube.com/watch?v=JlRfIUH8ENw YouTube tutorial: How to teach online with Zoom: (Teacher Training Videos channel) https://www.youtube.com/watch?v=lvndgRlOH1w

Imperial Society of Teachers of Dancing 22/26 Paul Street, London EC2A 4QE istd.org f y ⊙ @ISTDdance

Registered charity number 250397 © Imperial Society of Teachers of Dancing 2020